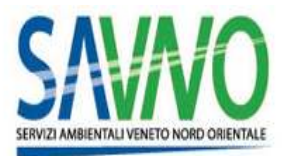

### SERVIZI AMBIENTALI VENETO NORD ORIENTALE

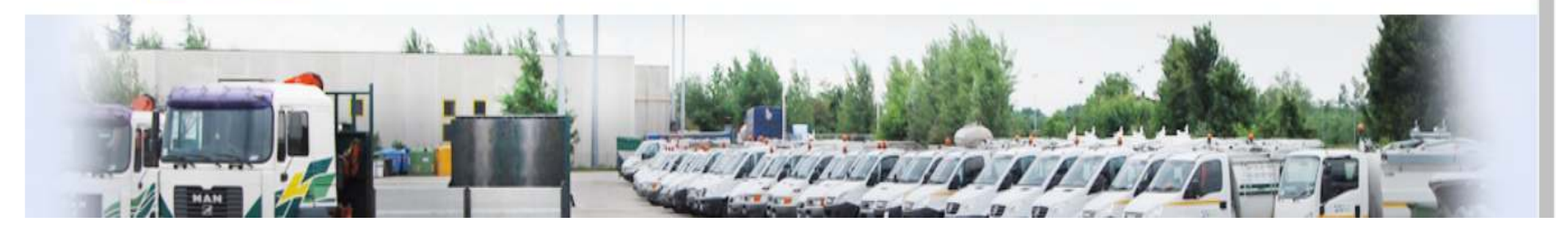

# Portale Acquisti SAVNO Istruzioni per l'utilizzo

Per partecipare alle gare telematiche è necessario accedere all'Area Riservata di Savno con la propria Username e Password, previo accreditamento al portale stesso. L'accreditamento si compone di 6 fasi: 1) cliccare su «Registrati» e accettazione Informativa per il trattamento dei dati personali 2) compilazione form di Registrazione on line 3) Il fornitore riceverà una password e al primo accesso è prevista 4) La lettura e accettazione delle «*Condizioni Generali di partecipazione agli eventi* » 5) La lettura e presa visione del «*Codice Etico*» 6) Modifica password

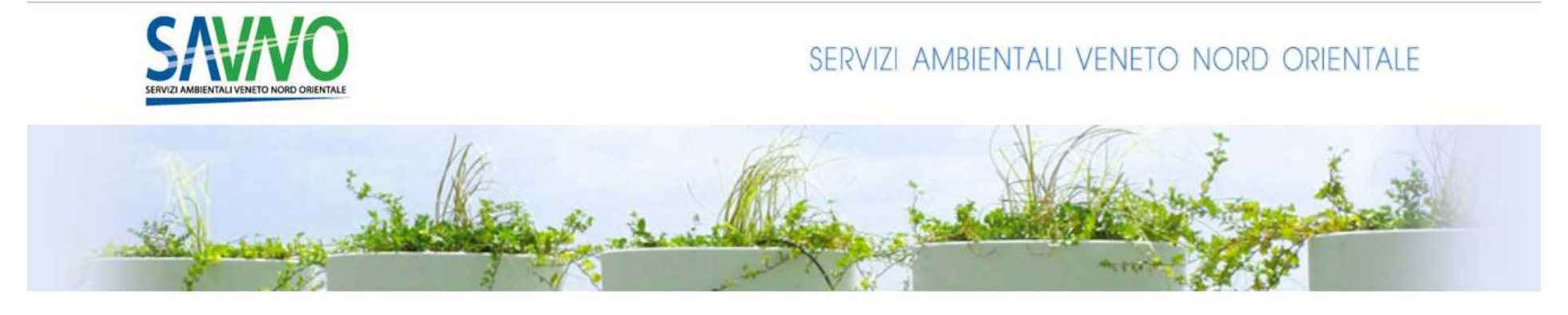

| 1 | 0  | G      | IN |
|---|----|--------|----|
|   | -~ | $\sim$ |    |

Userna

Passw

» Regi

| me                                        |                     | Condizioni Gen  |
|-------------------------------------------|---------------------|-----------------|
|                                           |                     | Codice Etico    |
|                                           |                     | Regolamento G   |
| ord                                       |                     | Regolamento A   |
|                                           |                     | Lista Categorie |
| <del>limenticato la</del> useri<br>strati | name o la password? |                 |
|                                           | ENTDA               |                 |

#### DOCUMENTI

| Condizioni Generali di Partecipazione |  |
|---------------------------------------|--|
| Codice Etico                          |  |
| Regolamento Gare                      |  |
| Regolamento Albo                      |  |
| Lista Categorie Merceologiche         |  |

#### SERVIZIO ASSISTENZA

Ti serve assistenza nell'utilizzo del portale? Contatta il Servizio Assistenza

Telefono\* 02 266 002 616 Email savnoprocurement@bravosolution.com

Il servizio è attivo da lunedi a venerdi dalle ore 09:00 alle ore 18:00. BANDI E AVVISI

Bandi e Avvisi in corso Bandi e Avvisi passati

Allo scopo di assicurare la massima garanzia, trasparenza operativa e monitorare la qualità dei servizio, le telefonate sono sottoposte a registrazione

1) Lettura e accettazione dell'Informativa sul trattamento dei dati personali

#### INFORMATIVA AI FORNITORI SUL TRATTAMENTO DEI DATI PERSONALI Scarica l'informativa Ai sensi dell'Art. 13 del Decreto Legislativo n. 196/2003, La informiamo che i dati personali da Lei conferiti, verranno trattati nel rispetto della normativa vigente e conformemente agli obblighi di riservatezza. In particolare, Le forniamo le seguenti informazioni: 1. Fonte dei dati personali La raccolta dei Suoi dati personali, ove previsto anche giudiziari, viene effettuata attraverso la registrazione dei dati da Lei stesso forniti, in qualità di interessato, al momento della consegna della documentazione di gara, di appalto o di registrazione all'Albo Fornitori. I Suoi dati personali possono anche essere raccolti per conto di soggetti terzi per i guali VERITAS Spa effettua procedure di approvvigionamento anche telematiche. 2. Finalità del Trattamento I dati personali comunicati da Voi o da terzi verranno trattati esclusivamente al fine di istaurare i rapporti contrattuali fra le parti e per le finalità relative al sistema di gestione dei fornitori (Albo Fornitori, Gare e Appalti, ecc.). Modalità di Trattamento dei Dati In relazione alle finalità descritte, il trattamento dei dati personali avviene mediante strumenti manuali o elettronici o comunque automatizzati, con logiche strettamente correlate alle finalità sopra evidenziate e, comunque, garantendo sempre la sicurezza e la riservatezza degli stessi. 4. Facoltà del Conferimento dei Dati Il conferimento dei dati è facoltativo. Tuttavia il mancato conferimento di dati determinerà l'impossibilità di dar seguito alle finalità richiamate al precedente punto 2. 5. Soggetti a cui i dati possono essere comunicati o che possono venirne a conoscenza in qualità di responsabili o incaricati Salva la possibilità di consultazione da parte della competente Autorità Giudiziaria o di Polizia, i Suoi dati personali potranno essere conosciuti, nello specifico ambito procedimentale, dal personale delle strutture di Veritas SpA individuato quale incaricato di trattamento Inoltre, per il perfezionamento di appositi adempimenti, i Suoi dati potranno essere comunicati alle seguenti categorie di soggetti: soggetti terzi eventualmente incaricati di effettuare procedure di approvvigionamento per conto di VERITAS Spa; istituti di credito; società di revisione e di controllo contabile; professionisti e consulenti, in ambito legale, amministrativo, commerciale, tributario, fiscale, informatico, gualità; altre rategorie di songetti pubblici o privati cui la comunicazione risulti strettamente necessaria per le finalità di cui al precedente punto 2

Dichiaro di aver letto attentamente l'Informativa e di accettarne in contenuti.

| Accetto  | Non Accetto                                                                                                    |
|----------|----------------------------------------------------------------------------------------------------|
| Continua |                                                                                                    |
|          | Selezionando "Accetto" e cliccando "Continua" è possibile<br>proseguire con il processo di registrazione e compilare il Form "Dati<br>di Registrazione" |

Compilazione del Form "Dati di Registrazione" 2) Procedere alla compilazione del form in cui viene chiesto di inserire i dati generali dell'Impresa (ad es. Ragione Sociale, Partita IVA)

| Dati di registrazione                        |                                                                        |
|----------------------------------------------|------------------------------------------------------------------------|
|                                              | Salva 🛛 🔀 Chiudi                                                       |
| Informazioni sull'Azienda                    | S rapitsuna                                                            |
| ★ Ragione sociale (compresa forma giuridica) |                                                                        |
| * Forma giuridica                            | 1                                                                      |
| * Codice Fiscale                             | Terminata la compilazione dei                                          |
| * Partita IVA                                | campi obbligatori cliccare "Salva"<br>per accedere all'ultima fase del |
| * Indirizzo                                  | processo di registrazione.                                             |
| Telefono (centralino)                        |                                                                        |
| Fax aziendale                                |                                                                        |
| * CAP                                        |                                                                        |
| * Comune                                     |                                                                        |

Si segnala che i campi contrassegnati da \* sono obbligatori; pertanto la mancata compilazione non permette di accedere alla schermata successiva. 4

- 3) Compilazione del Form "Informazione Utente"
  - Procedere alla compilazione del form in cui viene chiesto di inserire i le Informazioni Utente Utente: (ad es: Nome, Cognome, E-mail PEC) . Al termine della compilazione di questa pagina l'utente riceverà una e mail con le credenziali di accesso (username e password).

#### Informazioni Utente

| * Nome                                |                                          |
|---------------------------------------|------------------------------------------|
| * Cognome                             |                                          |
| * Indirizzo Mail                      | E' necessario inserire sia un indirizzo  |
| Inserire almeno un indirizzo di Posta | NON PEC sia un indirizzo PEC di Posta    |
| elettronica NON PEC e un indirizzo di | elettronica certificata, separati da ";' |
| PEC - Posta Elettronica Certificata,  |                                          |
| separati da ";" IMPORTANTE: Questo    |                                          |
| indirizzo email verrà utilizzato per  |                                          |
| l'accesso al sito e per tutte le      |                                          |
| comunicazioni. Assicurati di inserire |                                          |
| l'indirizzo corretto. Si prega di     |                                          |
| utilizzare ";" (punto e virgola) per  |                                          |
| separare più indirizzi.               |                                          |

Si segnala che i campi contrassegnati da \* sono obbligatori; pertanto la mancata compilazione non permette di accedere alla schermata successiva. 5

4) lettura e accettazione delle «*Condizioni Generali di partecipazione agli eventi* » 5) lettura e presa visione del «*Codice Etico*»

|                                                                                                    | Non Accetto                                                                                                    |                                                                                                    |
|----------------------------------------------------------------------------------------------------|----------------------------------------------------------------------------------------------------|----------------------------------------------------------------------------------------------------|
|                                                                                                    |                                                                                                    | CODICE ETICO                                                                                                    |
| iotani ele esales, mesene elge                                                                                                    |                                                                                                    |                                                                                                    |
| ice etico è stato predisposto per<br>ice etico è un impegno concret<br>iento per la crescita e la preven<br>ice è stato voluto ed approvato<br>one cli particolari attività. Il Con                                                          | r fornire valori, regole chiare e una guida per coloro o<br>o per il rispetto delle esigenze di tutte le parti interess<br>zione di possibili reati e di comportamenti non corret<br>dal Consiglio di anuninistrazione ed è rivisto periodio<br>siglio di amministrazione è responsabile della sua eff | che lavorano e collaborano con la nostra organizzazione.<br>ate ed ha come fine primario evitare la conunissione cli comportamenti scorretti e di reati. Il presente codice è stato predisposto come<br>i con la massima attenzione alla prevenzione della corruzione e dell'illegalità.<br>amente, se necessario è integrato anche con l'ausilio del Responsabile della prevenzione della corruzione da procedure operative per la<br>cacie applicazione e della sua disponibilità ai soggetti interessati con il supporto del Responsabile della prevenzione della prevenzione della corruzione. |
| ibri del Consiglio di amministra                                                                                                    | zione i dirigenti ed i manager più anziani devono esi                                                                                                    | sere d'esempio nella applicazione e diffusione del codice, per questo le sanzioni nei loro confronti devono essere sempre le più severe                                                                                                    |
|                                                                                                    |                                                                                                    |                                                                                                    |
| odice vigila il Consiglio di ammi<br>onsabile della prevenzione dell<br>deroga concessa ad un lavorat<br>il personale, i collaboratori ed i<br>ssun modo il presente codici                                                                  | nistrazione e il Responsabile della prevenzione della<br>a corruzione è inoltre responsabile per ogni informaz<br>ore o ogni situazione particolare decisa deve essere<br>fornitori devono accettare il presente codice.<br>e deve violare i diritti fondamentali dei lavoratori.                      | corruzione nonché dell'Organismo di Vigilanza che devono essere coinvolti per ogni problema sulla sua applicazione e interpretazione.<br>ione sul codice sia all'interno sia all'esterno dell' orga nizzazione.<br>in seguito concessa a tutti senza discr iminazio ne, in modo trasparente e documentato.                                                                                                    |
| odice vigila il Consiglio di ammi<br>onsabile della prevenzione dell<br>deroga concessa ad un lavorat<br>il personale, i collaboratori ed i<br>ssun modo il presente codice<br>i impegni                                                     | nistrazione e il Responsabile della prevenzione della<br>a corruzione è inoltre responsabile per ogni informaz<br>ore o ogni situazione particolare decisa deve essere<br>fornitori devono accettare il presente codice.<br>e deve violare i diritti fondamentali dei lavoratori.                      | corruzione nonché dell'Organismo di Vigilanza che devono essere coinvolti per ogni problema sulla sua applicazione e interpretazione.<br>ione sul codice sia all'interno sia all'esterno dell' orga nizzazione.<br>in seguito concessa a tutti senza discr iminazio ne, in modo trasparente e documentato.                                                                                                    |
| odice vigila il Consiglio di ammi<br>onsabile della prevenzione dell<br>deroga concessa ad un lavorat<br>il personale, i collaboratori ed i<br>ssun modo il presente codice<br>impegni<br>apporti con il mercato                             | nistrazione e il Responsabile della prevenzione della<br>a corruzione è incoltre responsabile per ogni informaz-<br>ore o ogni situazione particolare decisa deve essere<br>fornitori devono accettare il presente codice.<br>e deve violare i diritti fondamentali dei lavoratori.                    | corruzione nonché dell'Organismo di Vigilanza che devono essere coinvolti per ogni problema sulla sua applicazione e interpretazione.<br>ione sul codice sia all'interno sia all'esterno dell' orga nizzazione.<br>in seguito concessa a tutti senza discr iminazio ne, in modo trasparente e documentato.                                                                                                    |
| odice vigila il Consiglio di ammi<br>onsabile della prevenzione dell<br>deroga concessa ad un lavorat<br>il personale, i collaboratori ed i<br>ssun modo il presente codice<br>i impegni<br>apporti con il mercato                           | nistrazione e il Responsabile della prevenzione della<br>a corruzione è inoltre responsabile per ogni informaz<br>ore o ogni situazione particolare decisa deve essere<br>fornitori devono accettare il presente codice.<br>e deve violare i diritti fondamentali dei lavoratori.                      | corruzione nonché dell'Organismo di Vigilanza che devono essere coinvolti per ogni problema sulla sua applicazione e interpretazione.<br>ione sul codice sia all'interno sia all'esterno dell' orga nizzazione.<br>in seguito concessa a tutti senza discr iminazio ne, in modo trasparente e documentato.                                                                                                    |
| odice vigila il Consiglio di ammi<br>ionsabile della prevenzione dell<br>deroga concessa ad un lavorat<br>il personale, i collaboratori ed i<br>essun modo il presente codice<br>i impegni<br>tapporti con il mercato                        | odice Etico                                                                                                    | corruzione nonché dell'Organismo di Vigilanza che devono essere coinvolti per ogni problema sulla sua applicazione e interpretazione.<br>ione sul codice sia all'interno sia all'esterno dell' orga nizzazione.<br>in seguito concessa a tutti senza discr iminazio ne, in modo trasparente e documentato.                                                                                                    |
| odice vigila il Consiglio di ammi<br>onsabile della prevenzione dell<br>deroga concessa ad un lavorat<br>il personale, i collaboratori ed i<br>ssun modo il presente codice<br>impegni<br>apporti con il mercato<br>o letto e accettato il C | odice Etico ONO Accetto ONO Accetto                                                                                                    | corruzione nonché dell'Organismo di Vigilanza che devono essere coinvolti per ogni problema sulla sua applicazione e interpretazione.<br>ione sul codice sia all'interno sia all'esterno dell' orga nizzazione.<br>in seguito concessa a tutti senza discr iminazio ne, in modo trasparente e documentato.                                                                                                    |

#### **Modifica Password**

#### 5) Modifica della password

|       | er ragioni di sicurezza è richiesta la m<br>igitate la vostra nuova password nelle                                          | odifica della vostra password.<br>caselle di testo sottostanti e preme | te sul bottone "Invia" |         |  |
|-------|----------------------------------------------------------------------------------------------------|------------------------------------------------------------------------|------------------------|---------|--|
| 0     | a password deve contenere almeno 4 ca<br>a password deve essere diversa dalla log<br>ttenzione! La nuova password deve esse | ratteri<br>jin!<br>re diversa dalle 3 precedenti                       |                        |         |  |
| Nuova | password                                                                                                    |                                                                        |                        |         |  |
| Confe | ma password                                                                                                    |                                                                        |                        |         |  |
|       | Per ragio                                                                                                    | ni di sicurezza il sist                                                | :ema                   | Invia   |  |
|       | chiederà c                                                                                                    | li modificare la pas                                                   | sword                  | Annulla |  |

#### Modifica Dati Aziendali

Dalla pagina dei «Dati Aziendali» è possibile procedere con la modifica dei dati anagrafici dell'azienda.

|                                                                                                    |                                                                                                    | 🕐 Aiuto - 🕐                       |
|----------------------------------------------------------------------------------------------------|----------------------------------------------------------------------------------------------------|-----------------------------------|
| SANATA NOR CONTRACTOR NOR CONTRACTOR SANATA SANATA SANAT |                                                                                                    | Benvenuto SELLER TEST SELLER TEST |
| Utente: SELLER TEST S                                                                                                    | SELLER TEST                                                                                                    | Modifica password                 |
| Nome                                                                                                    | SELLER TEST                                                                                                    |                                   |
| Cognome<br>Indirizzo Mail Inserire almeno un<br>indirizzo di Posta elettronica NON PEC<br>e un indirizzo di PEC - Posta<br>Elettronica Certificata, separati da ";"<br>IMPORTANTE: Questo indirizzo email<br>verrà utilizzato per l'accesso al sito e<br>per tutte le comunicazioni. Assicurati di<br>inserire l'indirizzo corretto. Si prega di<br>utilizzare ";" (punto e virgola) per<br>separare più indirizzi.                                                                                                    | SELLER TE<br>f.casadei@<br>Cliccare "Modifica" per inserire i dati<br>aggiornati ed infine cliccare "Salva". Per<br>modificare la password di accesso al Portale<br>cliccare sulla ragione sociale in alto a destra,<br>successivamente su "Profilo utente" quindi<br>su.<br>"Modifica Password". |                                   |

Per prendere visione delle informazioni necessarie per l'Iscrizione all'Albo Fornitori è necessario accedere con le chiavi di accesso: user ID e password e seguire le indicazioni presenti nel pop up

| SERVIZI AMBIENTALI VENETO NORD ORIENTALE |                                                                                                    | 🕜 Aiuto - 🕧 |
|------------------------------------------|----------------------------------------------------------------------------------------------------|-------------|
| Benvenuto                                | Per partecipare agli eventi negoziali di SAVNO è necessario procedere alla classificazione all'Albo Fornitori.<br>Per selezionare le categorie merceologiche:<br>Cliccare su "Mie Categorie" |             |
| Fascicoli                                | Cliccare su "Aggiungi Categoria".                                                                                                    | nti         |
| Fascicoli di Gara                        | Cliccare su "Salva"                                                                                                    |             |
| Rdl                                      | Si ricorda che per il processo di inscrizione all'Albo fornitori è necessario essere in possesso di una                                                                                      |             |
| RdO                                      | firma digitale.<br>Per supporto operativo contattare l'Assistenza Fornitori al nº telefonico 02 266002616 oppure via mail                                                                    |             |
| Aste                                     | scrivendo a savnoprocurement@bravosolution.com                                                                                                    |             |
| Opportunità Pubblicate                   |                                                                                                    |             |

- COPYRIGHT 2000 - 2017 BRAVOSOLUTION -

n alto

Per potersi candidare e selezionare le categorie merceologiche presenti nell'Albo Fornitori Savno è necessario, dopo aver accesso all'area riservata tramite username e password cliccare su «Mie Categorie» e «Aggiungi Categoria»

| enuto                  |                 |                      |
|------------------------|-----------------|----------------------|
| ascicoli               | Profilo Utente  | Gestione Utenti      |
| Fascicoli di Gara      | Profilo Azienda | Multiutenza          |
| Rdl                    | Mie Categorie   | Utenti di Default    |
| RdO                    | Valutazioni     |                      |
| Aste                   |                 |                      |
| Opportunità Pubblicate |                 |                      |
| Catagoria              |                 | 🖧 Aggiungi Categoria |

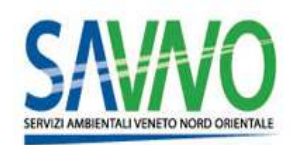

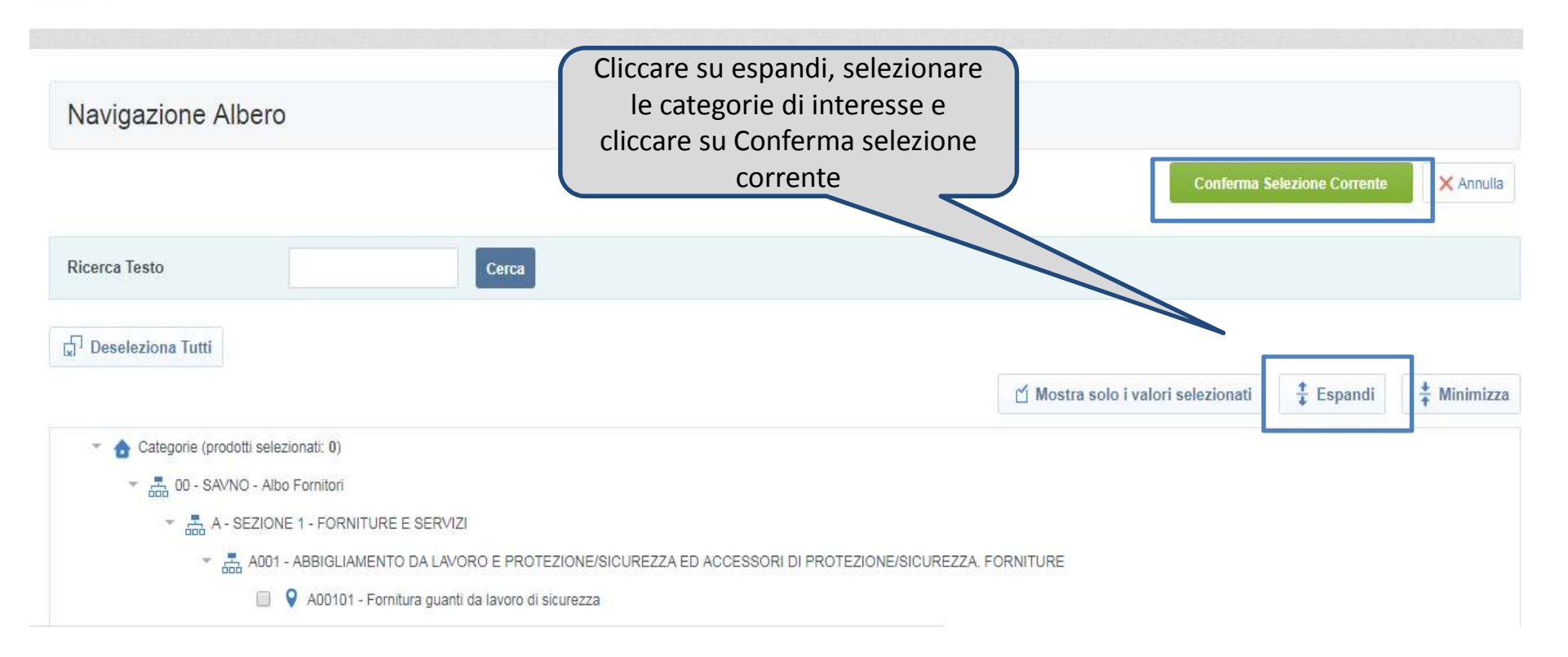

| Navigazione Albero                                                                                                    | Possibilità di cercare le c<br>tramite il codice categor<br>Descrizione categoria | categorie<br>Fia o la                             |
|----------------------------------------------------------------------------------------------------|-----------------------------------------------------------------------------------|---------------------------------------------------|
| Ricerca Testo                                                                                                    | Сегса                                                                             |                                                   |
| <ul> <li>A05001 - Servizio lavaggio veicoli/autotelai ed</li> <li>A05002 - Servizio lavaggio natanti ed attrezza</li> <li>A05003 - Servizio lavaggio contenitori</li> <li>A051 - MEZZI ED ATTREZZATURE. NOLEGGIO MAC</li> <li>A05101 - Nolo a caldo</li> <li>A05102 - Nolo a freddo</li> </ul> | ttrezzature<br>ire<br>CHINE OPERATRICI PER MONIMENTAZIONE RIFIUTI. SERVIZI        | 2.Cliccare su<br>«Conferma selezione<br>corrente» |
| A052 - MEZZI ED ATTREZZATURE. NOLEGGIO VET                                                                                                    | URE E ATTREZZATURE PER RACCOLTA RIFIUTI. SERVIZI                                  |                                                   |
| A052D1 - Noleggio autovetture                                                                                                    |                                                                                   |                                                   |
| A05202 - Noleggio attrezzature su autotelaio/i                                                                                                    | otrice per raccolta rifiuti e altri servizi di igiene ambientale 1.CON            | itrassegnare la                                   |
| A053 - MOBILI ED ARREDI. FORNITURE                                                                                                    | categor                                                                           | ria merceologica                                  |
| Q A05301 - Fornitura mobili da ufficio                                                                                                    |                                                                                   |                                                   |
| AD5302 - Fornitura tendaggi da esterni e da ir                                                                                                    | erni                                                                              |                                                   |
| 📇 A054 - POSTA ED ALTRI MATERIALI, DISTRIBUZION                                                                                                    | E E STAMPA CON ATTIVITA' CONNESSE, SERVIZI                                        |                                                   |

Compilare il Questionario relativo ad una o a più categorie merceologiche selezionate. Si segnala che è possibile compilare i questionari in momenti distinti e che **i campi contrassegnati da \* sono obbligatori.** 

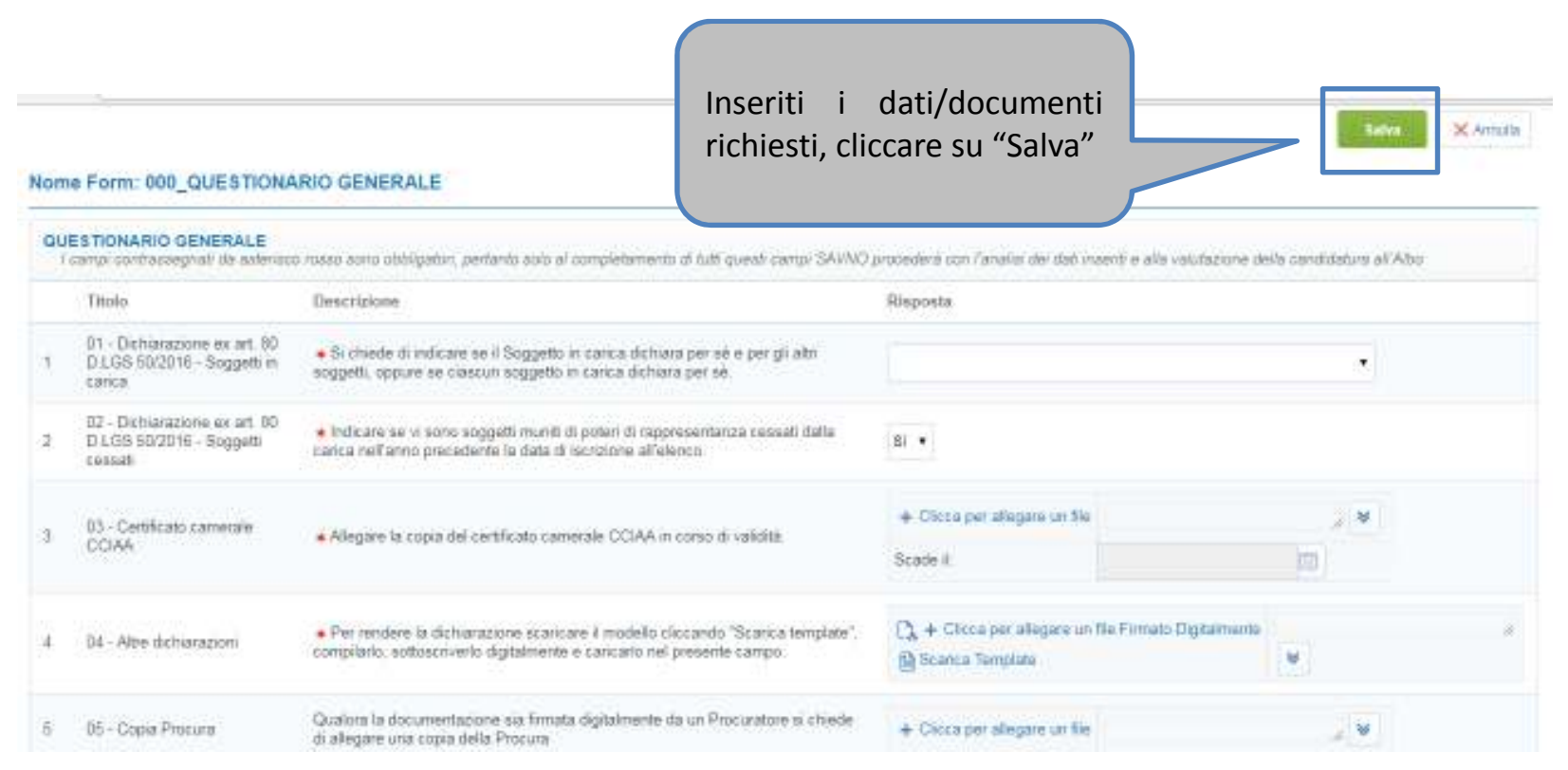

Attenzione: la valutazione della candidatura inizierà solo a seguito della completa compilazione dei parametri indicati come obbligatori (contrassegnati con un asterisco rosso)

Il corretto salvataggio delle categorie merceologiche selezionate viene segnalato tramite un pop up di avviso

| S    |                              |                                          | Savno-procurement-<br>- Classificazione salvata co | prep.bravosolution.com dice:<br>on successo!<br>OK | Benv                           | Aiuto                | - U    |
|------|------------------------------|------------------------------------------|----------------------------------------------------|----------------------------------------------------|--------------------------------|----------------------|--------|
|      | Mie Categorie                |                                          | Attendere fino al com                              | ې<br>pletamento della pagina                       |                                | 륦 Aggiungi Categoria | •••    |
|      | Codice Categoria             | Nome Categoria                           | Continua il ca                                     | ricamento della pagina in background               | Stato Valutazione              | Stato Completamento  |        |
|      | 1 A00203                     | Fornitura porte REI e sistemi di sicurez | za e antipanico                                    | 22/12/2017 10:33:05                                | Stato Valutazione non visibile | B.                   |        |
|      | Totale 1                     |                                          |                                                    |                                                    |                                | Pagina 1 di 1        |        |
| COPY | RIGHT 2000 - 2017 BRAVOSOLUT | NON ~                                    |                                                    |                                                    |                                |                      | ^ aito |

icona che permette di verificare che i campi obbligatori siano compilati al 100%

| SERVE  |                                          |                                                         |                                                                                      | Benven                                                                 | uto SELLER TEST SELLER TEST |
|--------|------------------------------------------|---------------------------------------------------------|--------------------------------------------------------------------------------------|------------------------------------------------------------------------|-----------------------------|
|        | Mie Categorie                            |                                                         |                                                                                      |                                                                        | Aggiungi Categoria 🚥        |
|        | Inserisci Filtro (digita per iniziare la | ricerca)                                                |                                                                                      |                                                                        |                             |
|        | Codice Categoria                         | Nome Categoria                                          | Classificato su                                                                      | Stato Valutazione                                                      | Stato Completamento         |
|        | 1 A00203                                 | Fornitura porte REI e sistemi di sicurezza e antipanico | 22/12/2017 10:33:05                                                                  | Stato Valutazione non visibile                                         | <b>B</b>                    |
|        | Totale 1                                 |                                                         |                                                                                      |                                                                        | Pagina 1 di 1               |
| ~ COPY | (RIGHT 2000 - 2017 BRAVOSOLUT            | TON ~                                                   | Nel caso in cui il ques<br>stato compilato ins<br>campi obbligatori<br>Completamento | stionario non sia<br>serendo tutti i<br>l'icona «Stato<br>» sarà rossa | ne.∿                        |

Attenzione: per poter partecipare alle gare è necessario essere iscritti alla relativa categoria merceologica. La semplice registrazione al portale non è condizione sufficiente.

Solo al termine della valutazione svolta, il fornitore potrà verificare a video lo «Stato di Valutazione».

|        |                                            |                                                         |                     |                   | 🕐 Aiuto 👻 🤇                  |
|--------|--------------------------------------------|---------------------------------------------------------|---------------------|-------------------|------------------------------|
| SERVIZ | AMBIENTALI VENETO NORD ORIENTALE           |                                                         |                     | Benver            | nuto SELLER TEST SELLER TEST |
|        | Mie Categorie                              |                                                         |                     |                   | Aggiungi Categoria •••       |
|        | Inserisci Filtro (digita per iniziare la r | ricerca) 😽                                              |                     |                   |                              |
|        | Codice Categoria                           | Nome Categoria                                          | Classificato su     | Stato Valutazione | Stato Completamento          |
|        | 1 A00203                                   | Fornitura porte REI e sistemi di sicurezza e antipanico | 22/12/2017 10:33:05 | Qualificato       | ₿ <b>`</b>                   |
|        | Totale 1                                   |                                                         |                     |                   | Pagina <b>1</b> di 1         |

#### Stati di Valutazione

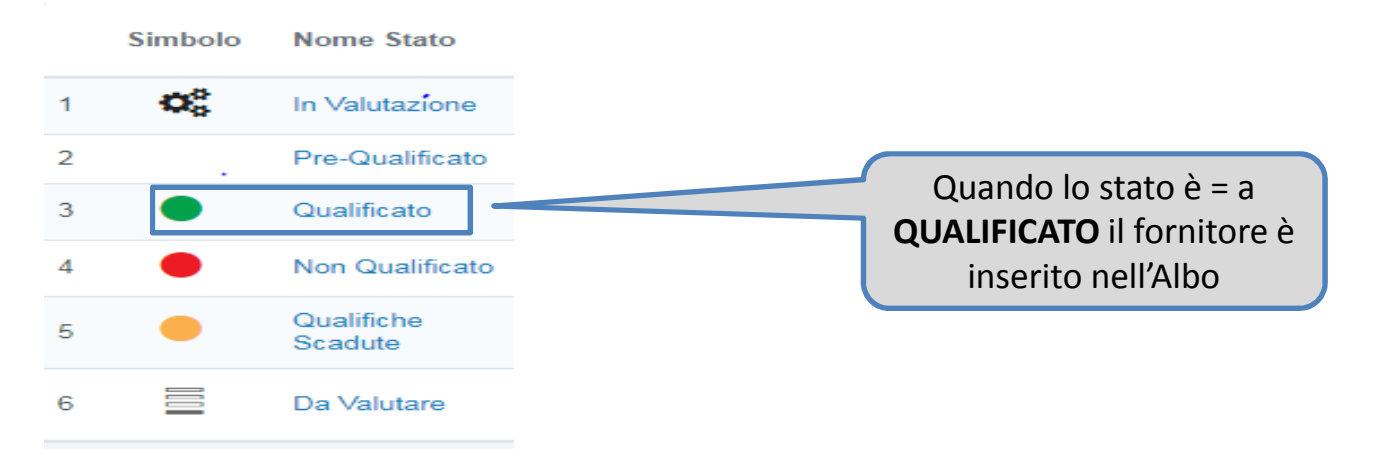

## Albo Fornitori – *Aggiungere categorie*

| Mie Categorie Inserisci Filtro (digita per iniziare la ricerca)  | Per integrare le categorie<br>selezionate è necessario<br>cliccare su «Aggiungi<br>Categoria» |                   | Aggiungi Categoria ••• |
|------------------------------------------------------------------|-----------------------------------------------------------------------------------------------|-------------------|------------------------|
| Codice Categoria Nome Categoria                                  | Classificato su                                                                               | Stato Valutazione | Stato Completamento    |
| 1 A00203 Fornitura porte REI e sistemi di sicurezza e antipanico | 22/12/2017 10:33:05                                                                           | Qualificato       | <b>K</b>               |
| Totale 1                                                         |                                                                                               |                   | Pagina 1 di 1          |

| ₩        | Torna alla Lista                                                    |                                                                                                    |                                                           |               |                           |
|----------|---------------------------------------------------------------------|----------------------------------------------------------------------------------------------------|-----------------------------------------------------------|---------------|---------------------------|
| CI<br>AT | assificazione: >Albero M<br>TREZZATURE. FORNIT                      | erceologico>Albo Fornitori>SEZIONE 1 - F0<br>URE E SERVIZI.>Fornitura porte REI e sist                              | DRNITURE E SERVIZI>ANTIN<br>emi di sicurezza e antipanico | ICENDIO.      |                           |
| Nom      | e Form: 000_QUESTIONARIO GI                                         | Per modificare i questionari è                                                                                      |                                                           | C Modifica    |                           |
| QU       | ESTIONARIO GENERALE<br>campi contrassegnati da asterisco rosso si   | ono obbligatori, pertanto solo al completamento di tutti questi campi SAV.                                          | necessario cliccare su «Mo                                | odifica»      | didatura all'Albo         |
|          | Titolo                                                              | Descrizione                                                                                                    |                                                           | Risposta      |                           |
| 1        | 01 - Dichiarazione ex art. 80 D.LGS<br>50/2016 - Soggetti in carica | ✤ Si chiede di indicare se il Soggetto in carica dichiara per sè e per g<br>carica dichiara per sè.                 | li altri soggetti, oppure se ciascun soggetto in          | Ogni soggetto | in carica dichiara per sé |
| 2        | 02 - Dichiarazione ex art. 80 D.LGS<br>50/2016 - Soggetti cessati   | <ul> <li>Indicare se vi sono soggetti muniti di poteri di rappresentanza cess<br/>iscrizione all'elenco.</li> </ul> | ati dalla carica nell'anno precedente la data di          | Si            |                           |

### Albo Fornitori – *rispondere / comunicare con SAVNO*

| ł                   | ← Torna alla Lista                                                                          |                                                                                             |                                                                                              |                         |              |
|---------------------|---------------------------------------------------------------------------------------------|---------------------------------------------------------------------------------------------|----------------------------------------------------------------------------------------------|-------------------------|--------------|
|                     | <ul> <li>Azienda Val</li> <li>Denominazione Valu</li> <li>Stato: Qualificato</li> </ul>     | utatrice: Buyer01<br>utazione: A002_Seller test                                             |                                                                                              |                         |              |
| •                   | Azienda Valut<br>Denominazione Valutaz<br>Stato: Qualificato                                | atrice: Buyer01<br>rione: A002_Seller test                                                  |                                                                                              |                         |              |
|                     |                                                                                             |                                                                                             |                                                                                              |                         |              |
| De<br>Crea          | ettagli Messaggi<br>a Messaggio Messag                                                      | (Non Letti 0)<br>gi Ricevuti Messaggi Inviati Bozza dei Mes                                 | ssaggi                                                                                       |                         |              |
| De<br>Crea<br>Class | ettagli Messaggi Messaggi Amessaggi Messaggi Messaggi Messaggi Messaggi Sificazioni Associa | (Non Letti 0)<br>gi Ricevuti Messaggi Inviati Bozza dei Mes<br><b>ate</b>                   | ssaggi                                                                                       |                         |              |
| De<br>Cre:<br>Class | ettagli Messaggi<br>a Messaggio Messaggi<br>sificazioni Associa<br>Codice<br>Categoria      | (Non Letti 0)<br>gi Ricevuti Messaggi Inviati Bozza dei Mes<br>ate<br>Descrizione Categoria | Accedere in «Valutazioni di<br>Categoria» e utilizzare l'area<br>messaggi per comunicare con | Data Ultima<br>Modifica | Classificate |

#### Contatti

Per ulteriori informazioni relative all'utilizzo del Portale Acquisti di SAVNO, rivolgersi al Servizio Assistenza (attivo dal Lunedì al Venerdì dalle ore 09:00 alle ore 18:00)

Telefono: 02 266 002 616 Email: <u>savnoprocurement@bravosolution.com</u>